# Configuración de Duo y un terminal seguro para responder a las amenazas

# Contenido

Introducción Antecedentes Prerequisites Configuración y caso práctico Configuración de la integración en Duo Configuración de la integración en Cisco Secure EndPoint Configurar políticas en dúo Configuración de la política para detectar un dispositivo de confianza Probar máquinas de confianza Configuración de la política para Cisco Secure EndPoint Pruebe las máquinas de confianza con Cisco Secure EndPoint Permitir el acceso a un equipo después de la revisión

# Introducción

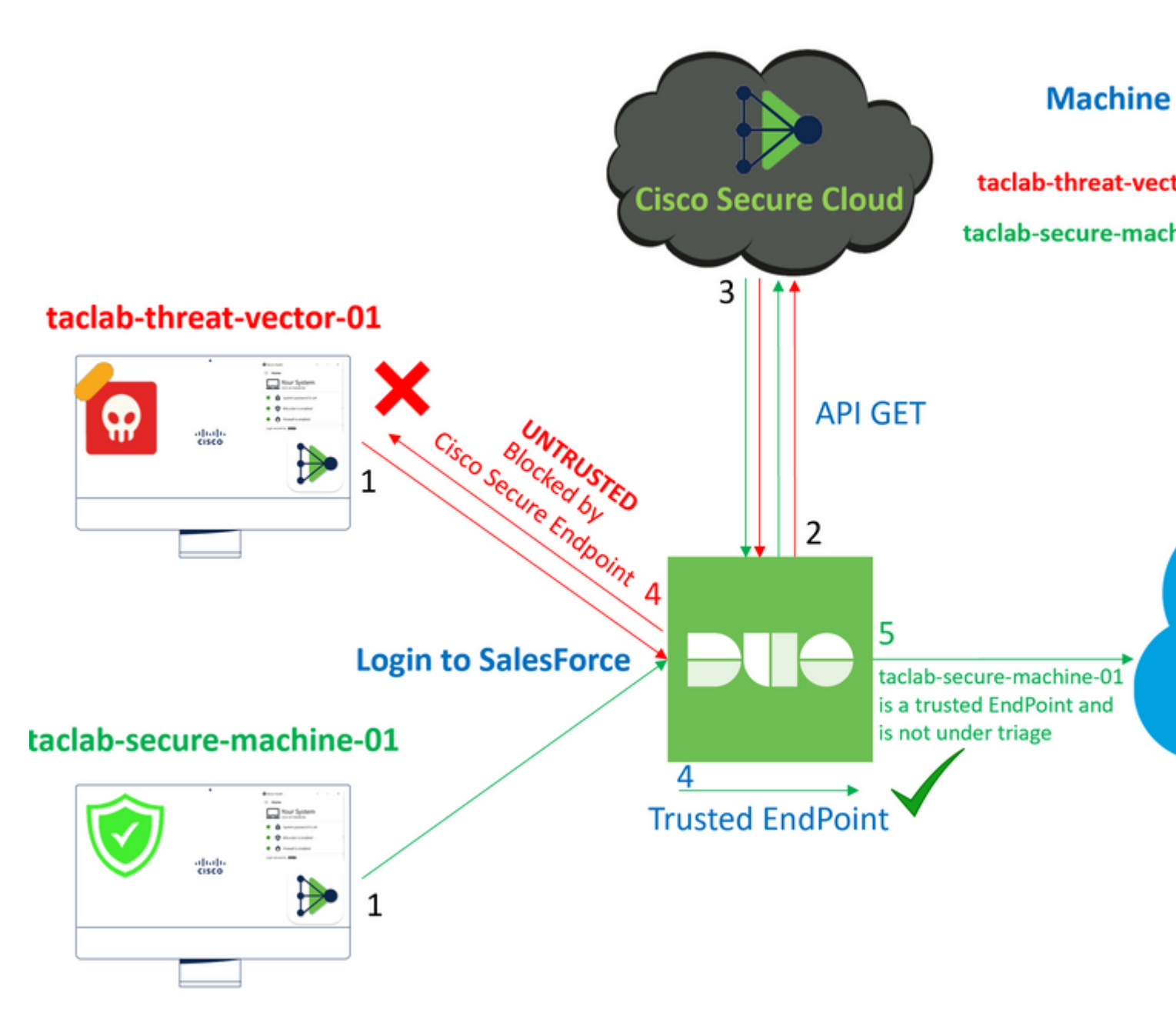

Este documento describe cómo integrar Duo Trusted EndPoints con Cisco Secure EndPoint.

# Antecedentes

La integración entre Cisco Secure EndPoint y Duo permite una colaboración eficaz en respuesta a las amenazas detectadas en los dispositivos de red de confianza. Esta integración se consigue a través de varias herramientas de gestión de dispositivos que establecen la fiabilidad de cada dispositivo. Algunas de estas herramientas son:

- Servicios de dominio de Active Directory
- Active Directory con estado del dispositivo
- Genérico con estado del dispositivo
- Intune con el estado del dispositivo
- Jamf Pro con Device Health
- LANDESK Management Suite
- Herramienta de gestión de activos empresariales Mac OS X
- Manual con estado del dispositivo
- Herramienta Windows Enterprise Asset Management
- Espacio de trabajo UNO con estado del dispositivo

Una vez que los dispositivos se han integrado con una herramienta de gestión de dispositivos, es posible integrar Cisco Secure EndPoint y Duo mediante API en el Administration Panel. Posteriormente, debe configurarse la política adecuada en Duo para ejecutar la verificación de dispositivos de confianza y detectar dispositivos comprometidos que puedan afectar a las aplicaciones protegidas por Duo.

Nota: En este caso, trabajamos con Active Directory y Device Health.

# Prerequisites

- Active Directory para realizar la integración.
- Para integrar Duo con terminales de confianza, los dispositivos deben estar registrados en el dominio de Active Directory. Esto permite a Duo autenticar y autorizar el acceso a los recursos y servicios de la red de forma segura.
- Duo más allá del plan.

# Configuración y caso práctico

#### Configuración de la integración en Duo

Inicie sesión en el Admin Panel y vaya a:

- Trusted EndPoints > Add Integration
- Seleccionar Active Directory Domain Services

# Add Management Tools Integration 222 days left

Device Management Tools Endpoint Detection & Response Systems

# Management Tools

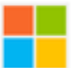

Active Directory Domain Services

Windows

Add

Después de esto, se le redirige para configurar el Active Directory and Device Health.

Tenga en cuenta que esto sólo funciona con equipos del dominio.

Vaya al directorio activo y ejecute el siguiente comando en PowerShell:

(Get-ADDomain | Format-Table - Property DomainSID - HideTableHeaders | Out-String).Trim() | clip

#### PS C:\Users\Administrator> (Get-ADDomain | Format-Table -Property DomainSID -HideTableHeaders

PS C:\Users\Administrator> |

Después de esto, asegúrese de haber copiado en el portapapeles el identificador de seguridad de su Active Directory.

Ejemplo:

S-1-5-21-2952046551-2792955545-1855548404

Esto se utiliza en Active Directory y Device Health Integration.

#### Windows

- i This integration is currently disabled. You can test it with a group of users before activating it for all.
  - 1. Login to the domain controller to which endpoints are joined
  - 2. Open PowerShell
  - Execute the following command, then retrieve the domain Security Identifier (SID) from your clipboard After running the command, the domain SID will be copied to your clipboard. The SID is used to know if your user's computed on the security of the security of the security

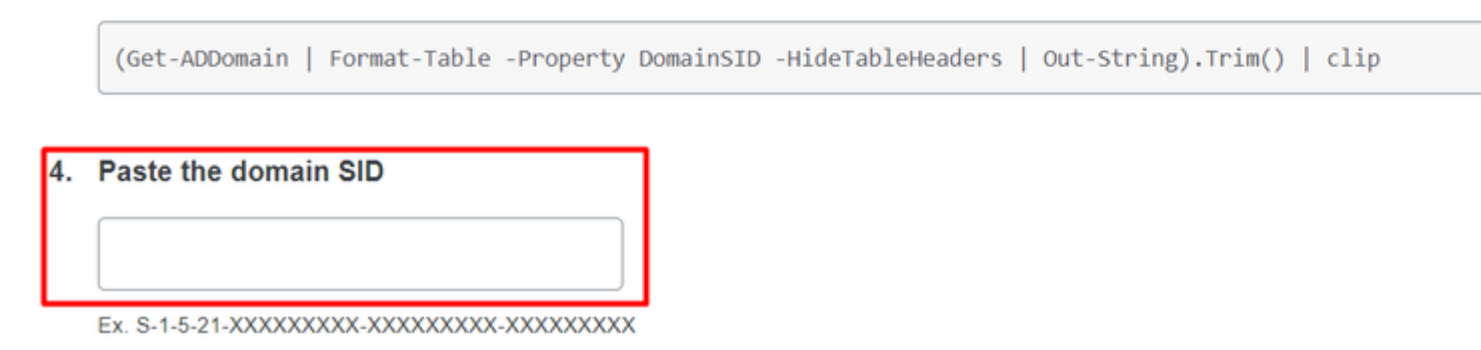

Haga clic en Save y posibilitar la integración y Activate for all. De lo contrario, no podrá realizar la integración con Cisco Secure EndPoint.

# **Change Integration Status**

Once this integration is activated, Duo will start reporting your devices as trusted or no on the endpoints page i and the device insight page i.

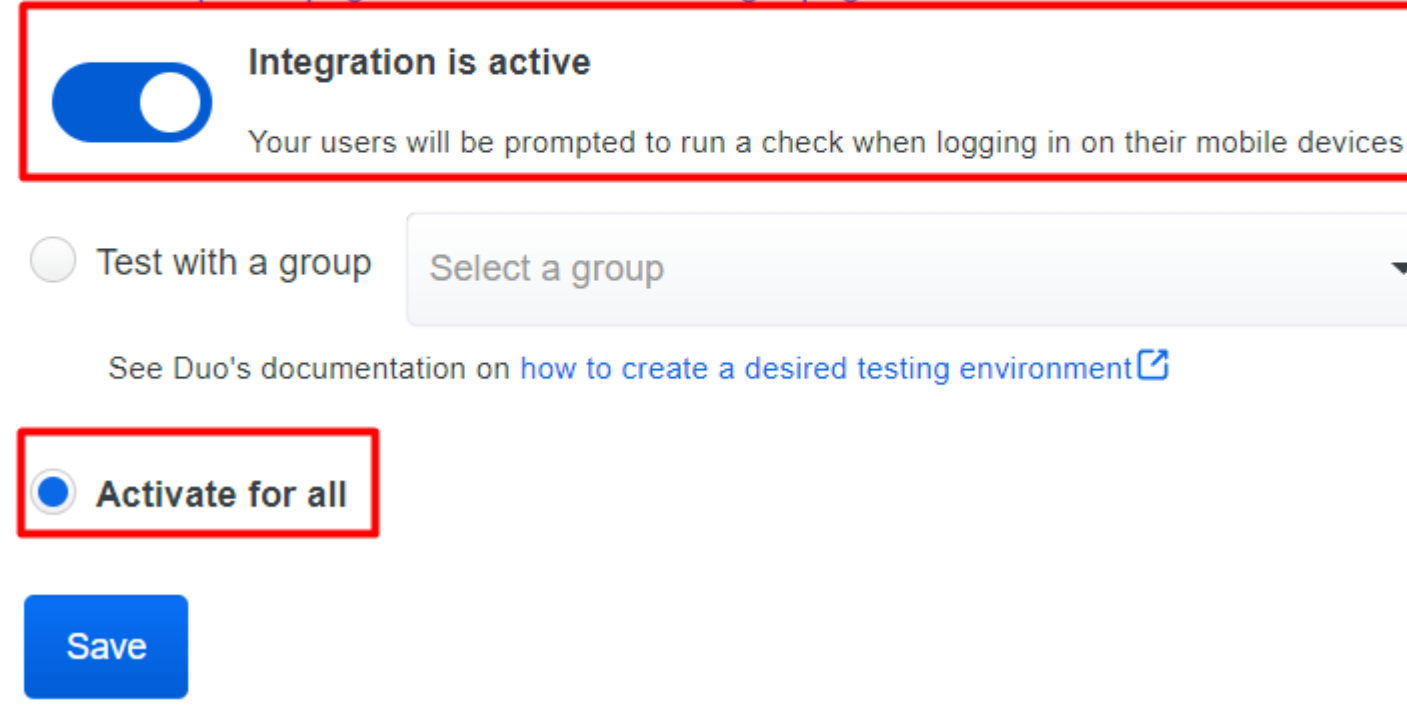

Vaya a Trusted EndPoints > Select Endpoint Detection & Response System > Add this integration.

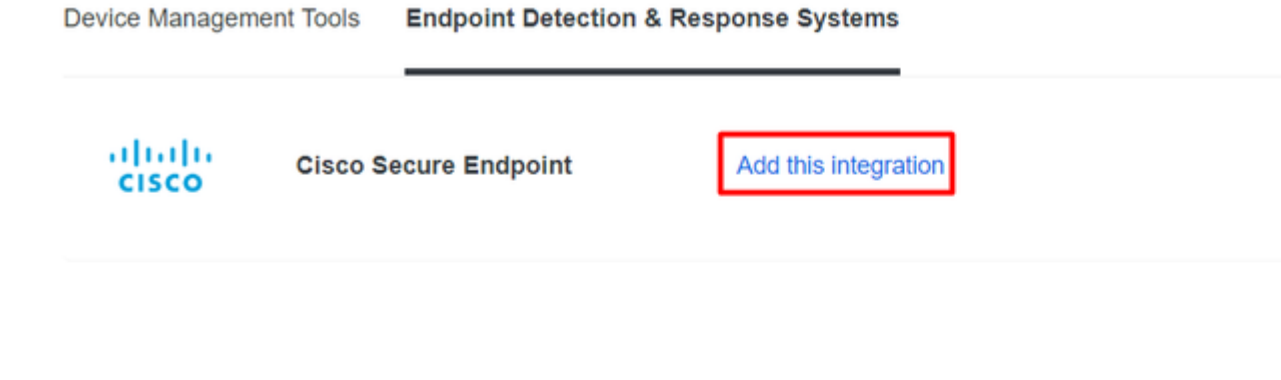

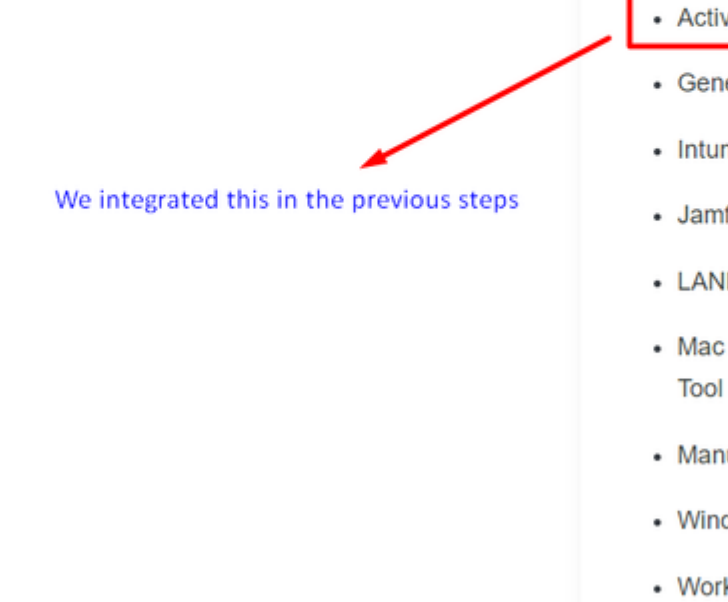

Note

Cisco Secu following d

Activ

Ahora se encuentra en la página principal de la integración de Cisco Secure EndPoint.

# Cisco Secure Endpoint 222 days left

# 1. Generate Cisco Secure Endpoint Credentials

- Login to the Cisco Secure Endpoint console ∠
- Navigate to "Accounts > API Credentials".
- 3. Click "New API Credentials".
- 4. Give the credentials a name and make it read-only.
- 5. Click "Create".
- Copy the Client Id and API Key and return to this screen.

### 2. Enter Cisco Secure Endpoint Credentials

#### Client ID

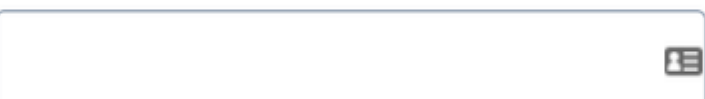

Enter Client ID from Part 1.

#### API key

Enter API Key from Part 1.

Hostname

https://api.eu.amp.cisco.com/

Test Integration

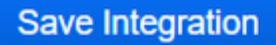

Después de esto, vaya a la Admin Panel de Cisco Secure EndPoint.

#### Configuración de la integración en Cisco Secure EndPoint

- <u>https://console.eu.amp.cisco.com/</u> INICIO DE SESIÓN EN LA CONSOLA EMEAR
- <u>https://console.amp.cisco.com/</u> INICIO DE SESIÓN EN LA CONSOLA AMER

 $Y\ navegue\ hasta\ {\sf Accounts} > {\sf API}\ Credentials\ y\ seleccione\ {\sf New\ API\ Credentials}.$ 

Legacy API Credentials (version 0 and 1) View Legacy API documentation

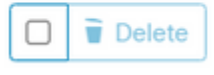

| New API Credential                                      |
|---------------------------------------------------------|
| Application name DUO                                    |
| Scope  Read-only Read & Write                           |
| Enable Command line                                     |
| Allow API access to File Repository download audit logs |
| Cancel Create                                           |

**Nota**: sólo **Read-only** se necesita para realizar esta integración, ya que Duo hace GET consultas a Cisco Secure EndPoint para saber si el dispositivo cumple los requisitos de la política.

Insertar Application Name, Scope, y Create.

# < API Key Details

**3rd Party API Client ID** 

**API Key** 

- Copie el 3rd API Party Client ID desde Cisco Secure EndPoint a Duo Admin Panel in Client ID.
- Copie el API Key desde Cisco Secure EndPoint a Duo Admin Panel in API Key.

#### < API Key Details

| 3rd Party API Client ID |  |
|-------------------------|--|
|                         |  |
| API Key                 |  |
|                         |  |

# **Cisco Secure Endpoin**

- 1. Generate Cisco Secure Endpoint Credenti
  - 1. Login to the Cisco Secure Endpoint console
  - Navigate to "Accounts > API Credentials".
  - 3. Click "New API Credentials".
  - 4. Give the credentials a name and make it read-
  - 5. Click "Create".

Save Integration

6. Copy the Client Id and API Key and return to

| 2 | Enter Cisco Secure Endpoint Credenti | als |
|---|--------------------------------------|-----|
|   | Client ID                            |     |
|   |                                      |     |
|   | Enter Client ID from Part 1.         |     |
|   | API key                              |     |
|   |                                      |     |
|   | Enter API Key from Part 1.           | _   |
|   | Hostname                             |     |
|   | https://api.eu.amp.cisco.com/        |     |
|   | Test Integration                     |     |

Pruebe la integración y, si todo funciona correctamente, haga clic en Save para guardar la integración.

#### Configurar políticas en dúo

Para configurar las políticas de integración, vaya a través de la aplicación:

Navigate to Application > Search for your Application > Select your policy

| Applications Protect an Application Single Sign-On Users Groups Endpoints | Manage your to<br>experience, all<br>See My Progress | update to the new Universal Prompt<br>I in one place.<br>Get More Information ⊘ |                    | 0<br>0    |                | × |
|---------------------------------------------------------------------------|------------------------------------------------------|---------------------------------------------------------------------------------|--------------------|-----------|----------------|---|
| 2FA Devices<br>Administrators                                             | 20<br>All Applications                               | 0<br>End of Support                                                             |                    |           |                |   |
| Trusted Endpoints                                                         |                                                      |                                                                                 |                    | Export of | O enhunk       |   |
| Trust Monitor                                                             |                                                      |                                                                                 |                    | Export +  | ~ INCOLO       |   |
| Reports                                                                   | Name .                                               | Туре                                                                            | Application Policy |           | Group Policies |   |
| Settings                                                                  | Splunk                                               | Splunk                                                                          | TrustedEndPoint    |           |                |   |

#### Configuración de la política para detectar un dispositivo de confianza

| Policy name                                                                      | Trusted Endpoints                                                                                                    |  |
|----------------------------------------------------------------------------------|----------------------------------------------------------------------------------------------------|--|
| Deny Access to unenrc                                                            | A Trusted Endpoint is an endpoint that exists in a management system such as your EAM or                                                                                           |  |
| Users<br>New User policy                                                         | MDM. It can be matched to your management system using Duo certificates or information<br>provided by Duo Mobile.                                                                  |  |
| Authentication policy<br>User location                                           | Allow all endpoints<br>Endpoints will be checked for trustworthiness to aid reporting, but un-trusted endpoints will be allowed.                                                   |  |
|                                                                                  | Require endpoints to be trusted                                                                                                    |  |
| Devices                                                                          | Only Trusted Endpoints will be able to access browser-based applications.                                                                                                    |  |
| Trusted Endpoints                                                                | Allow Cisco Secure Endpoint to block compromised endpoints                                                                                                    |  |
| Device Health application<br>Remembered devices<br>Operating systems<br>Browsers | Endpoints that Cisco Secure Endpoint deem to be compromised will be blocked from accessing browser-<br>based applications.<br>Note: This option only applies to trusted endpoints. |  |
| Plugins                                                                          | Advanced options for mobile endpoints ~                                                                                                    |  |

#### Probar máquinas de confianza

# Equipo con Duo Device Health y se unió al dominio

| Timestamp<br>(UTC) ✓        | Result                                        | User       | Application | Trust Assessment      | Access Device                                                            |                                                 |  |  |
|-----------------------------|-----------------------------------------------|------------|-------------|-----------------------|--------------------------------------------------------------------------|-------------------------------------------------|--|--|
|                             |                                               |            |             |                       | <ul> <li>Windows 10, version</li> <li>As reported by Device F</li> </ul> | n 22H2 (1904<br>Health                          |  |  |
|                             |                                               |            |             |                       | Hostname DESK                                                            | TOP-R2CH8G                                      |  |  |
|                             |                                               | duotrusted | Splunk      |                       | Edge Chromium<br>Flash<br>Java I                                         | 110.0.1587.46<br>Not installed<br>Not installed |  |  |
|                             |                                               |            |             |                       | Device Health Appli                                                      | Device Health Application                       |  |  |
| 11:36:04 PM<br>FEB 16, 2023 | <ul> <li>Granted<br/>User approved</li> </ul> |            |             | Policy not<br>applied | Firewall C<br>Encryption C<br>Password S<br>Security Agents F            | Off<br>Off<br>Set<br>Running: Cisco<br>Endpoint |  |  |
|                             |                                               |            |             |                       | Location Unknown<br>173.38.220.51                                        | _                                               |  |  |
|                             |                                               |            |             |                       | Trusted Endpoint<br>determined by Device Heal                            | th                                              |  |  |
|                             |                                               |            |             |                       |                                                                          |                                                 |  |  |

#### Equipo fuera del dominio sin Duo Device Health

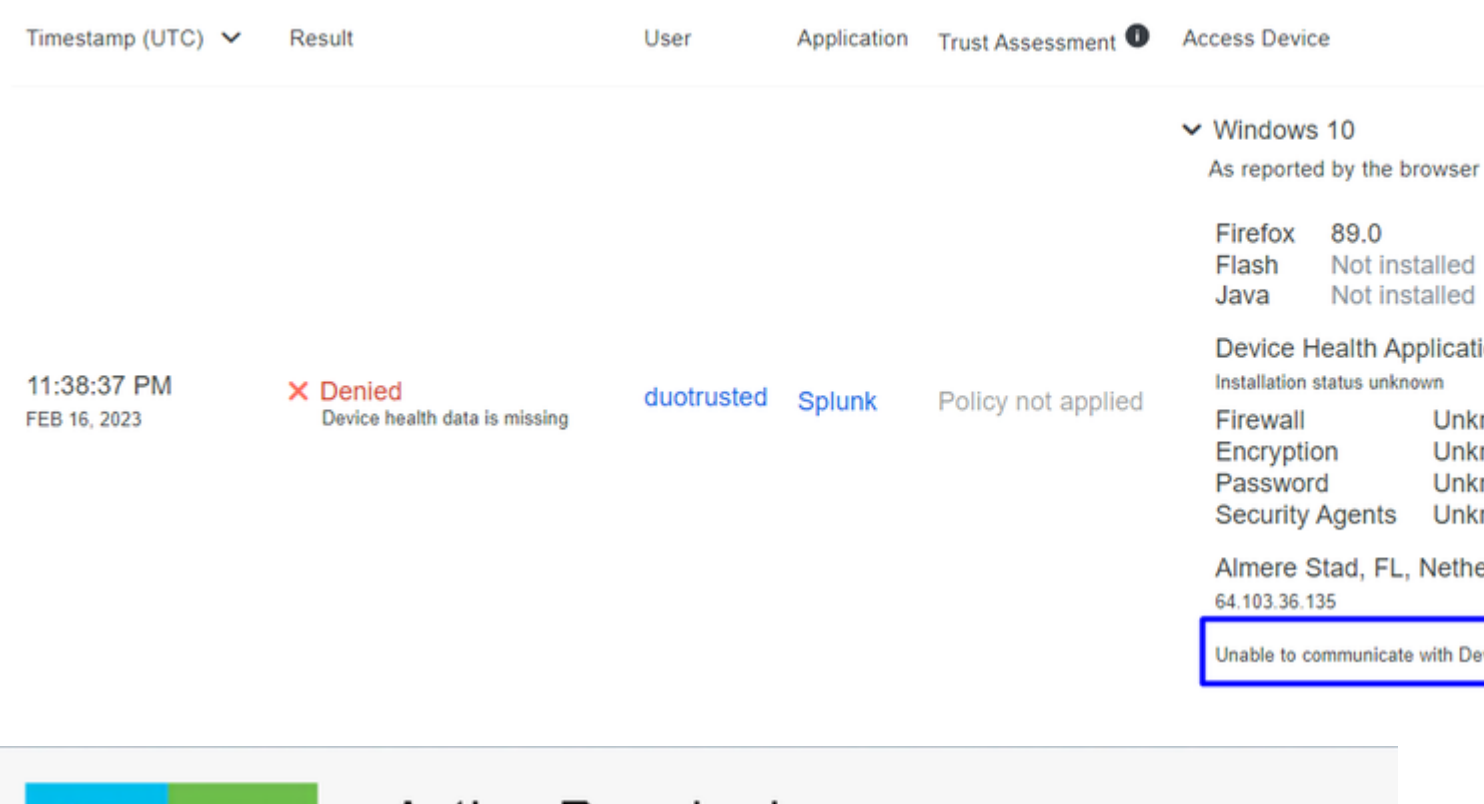

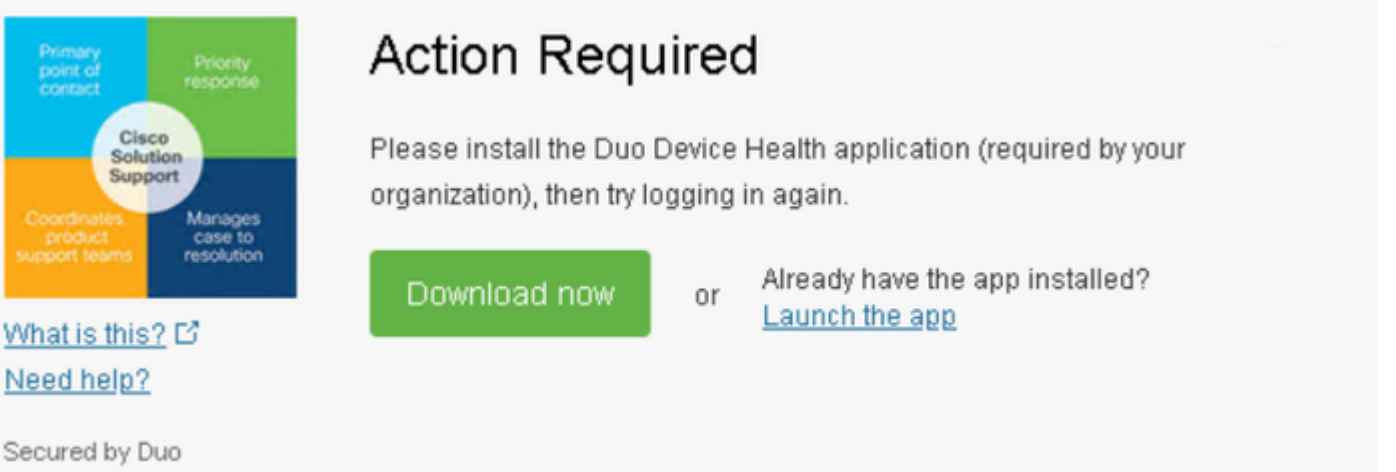

#### Equipo fuera del dominio con Duo Device Health

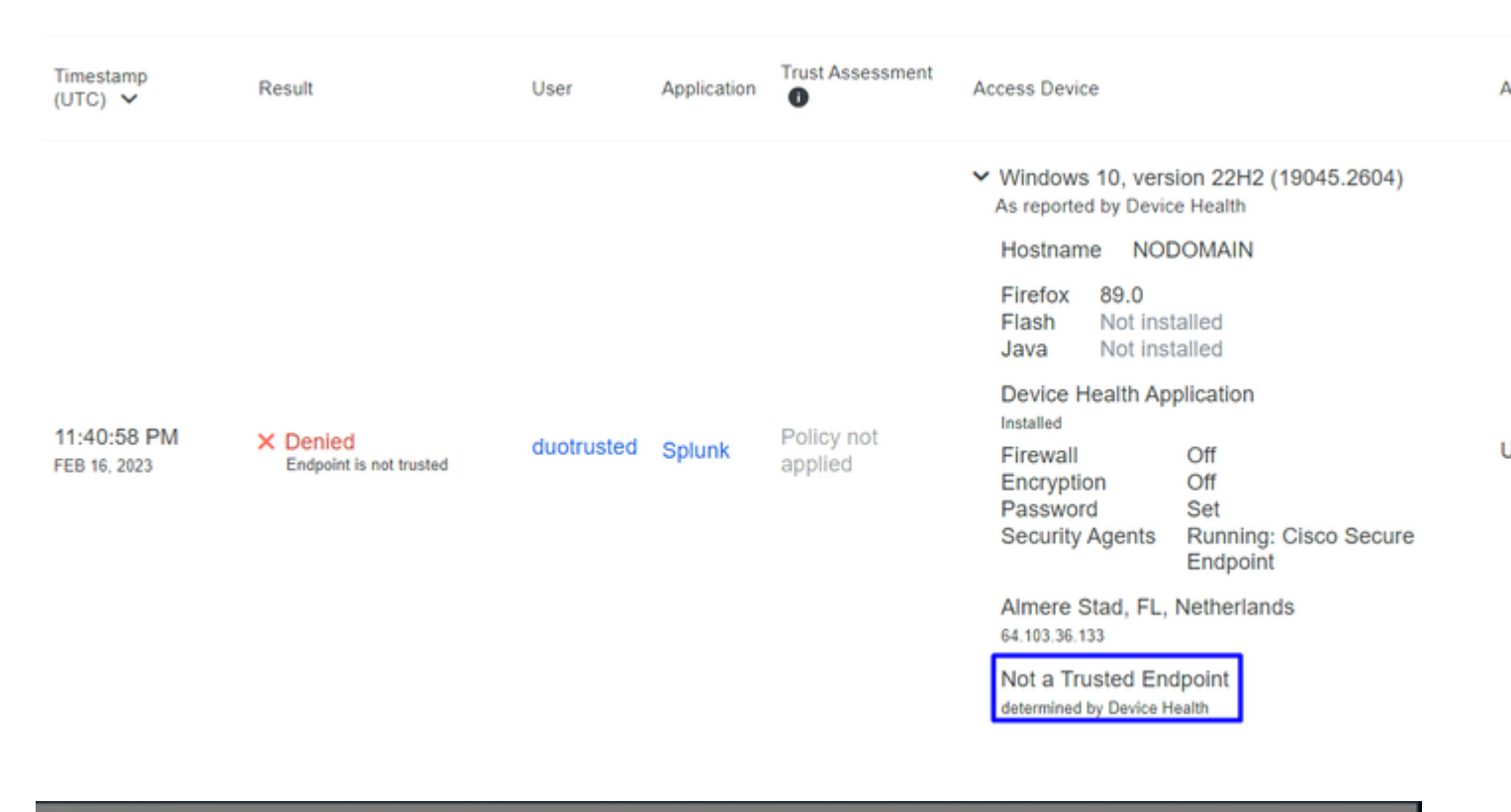

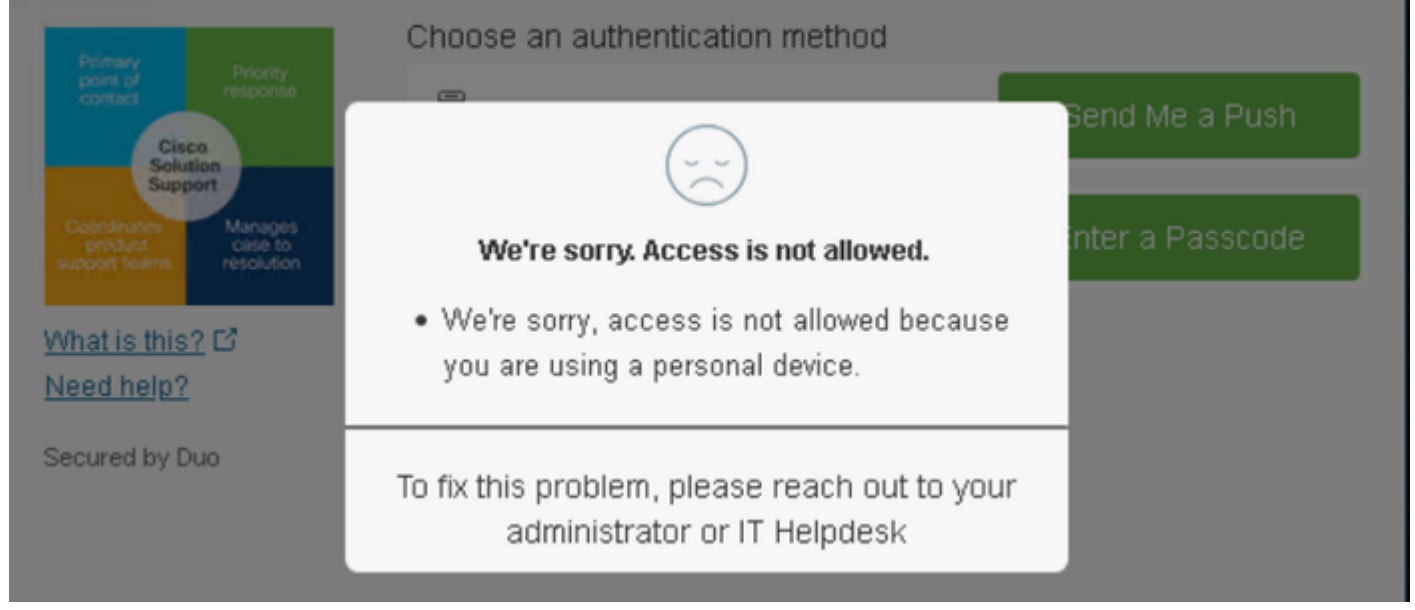

#### Configuración de la política para Cisco Secure EndPoint

En esta configuración de directiva, configure el dispositivo ya de confianza para cumplir los requisitos sobre amenazas que pueden afectar a la aplicación, de modo que si un dispositivo se infecta o si algunos comportamientos marcan ese equipo con **suspicious artifacts** or Indicators of Compromise, puede bloquear el acceso del equipo a las aplicaciones seguras.

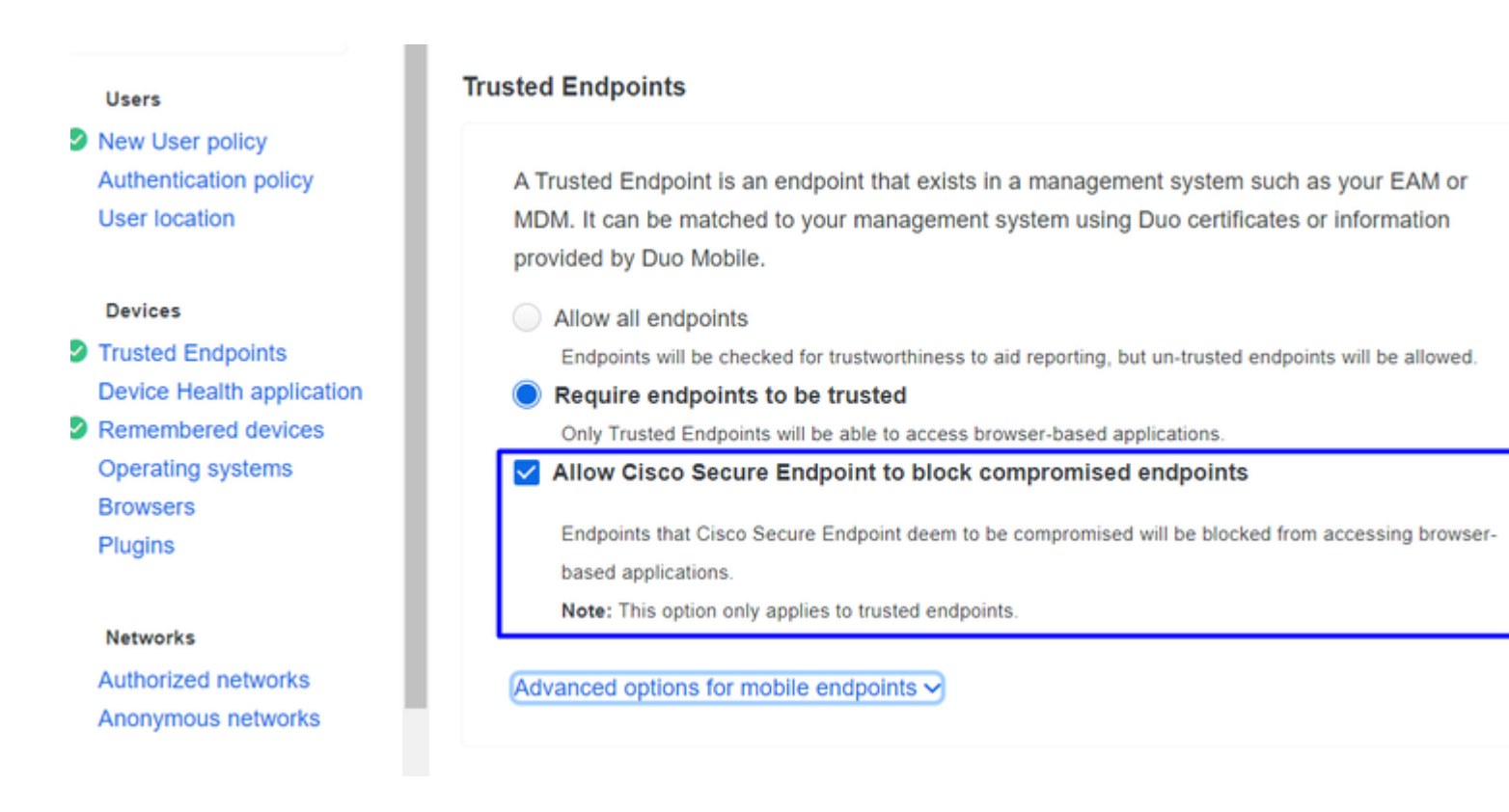

#### Pruebe las máquinas de confianza con Cisco Secure EndPoint

#### Equipo sin Cisco Secure Agent instalado

En este caso, la máquina puede pasar sin la verificación de AMP.

|              |                                               |            |        |                    | ✓ V<br>A:   | Windows 10,<br>is reported by I    | versi<br>Device             | on 21H1 (190<br>Health                        |  |
|--------------|-----------------------------------------------|------------|--------|--------------------|-------------|------------------------------------|-----------------------------|-----------------------------------------------|--|
|              |                                               |            |        |                    | F           | Hostname                           | COM                         | IPUTER24                                      |  |
|              |                                               |            |        |                    | E<br>F<br>J | Edge Chromi<br>Flash<br>Java       | um                          | 110.0.1587.<br>Not installed<br>Not installed |  |
| 10.50.02 DM  |                                               |            |        |                    | C<br>Ir     | Device Health Application          |                             |                                               |  |
| FEB 20, 2023 | <ul> <li>Granted<br/>User approved</li> </ul> | duotrusted | Splunk | Policy not applied | F           | Firewall<br>Encryption<br>Password |                             | On<br>Off<br>Set                              |  |
|              |                                               |            |        |                    | S           | Security Age                       | nts                         | Running: Wi<br>Defender                       |  |
|              |                                               |            |        |                    | L<br>1      | Location Unk                       | nown                        | 1                                             |  |
|              |                                               |            |        |                    | T<br>b      | Frusted Endp<br>letermined by Der  | ooint<br><sub>vice He</sub> | ealth                                         |  |

Si desea tener una política restrictiva, puede configurar la política para que sea más restrictiva si modifica la Device Health Application política de **Reporting a Enforcing.** 

Y añada Block Access if an EndPoint Security Agent is not running.

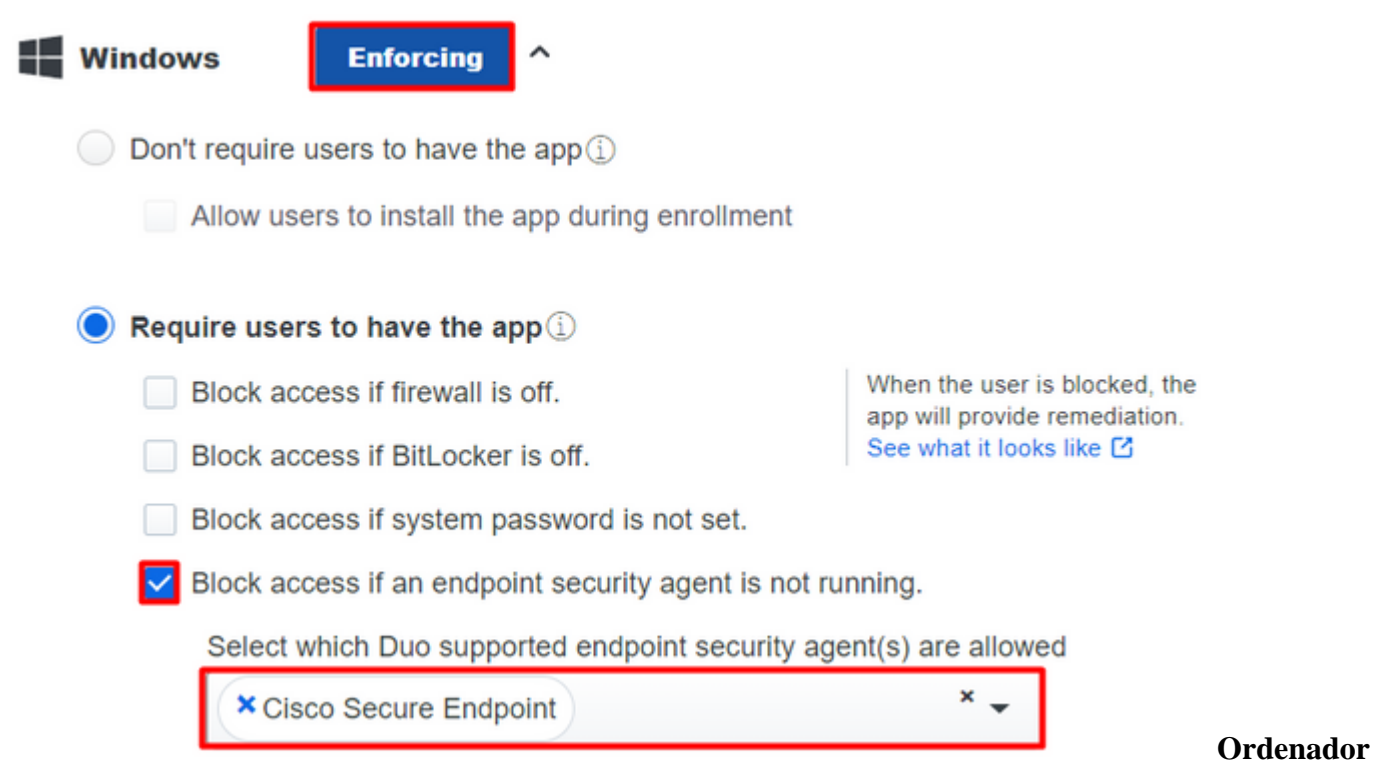

#### sin infección

Con una máquina, sin infección, puede probar cómo funciona Duo con Cisco Secure EndPoint para intercambiar información sobre el estado de la máquina y cómo se muestran los eventos en este caso en Duo y Cisco Secure EndPoint.

Si comprueba el estado de su equipo en Cisco Secure EndPoint:

Navigate to Management > Computers.

Cuando filtra para su máquina, puede ver el evento de eso, y en este caso, puede determinar que su máquina está limpia.

| Dashboard Ar                                   | nalysis – Outbreak Control 🍸   | Management ~         | Accounts $\vee$              |                     | Search                                   |
|------------------------------------------------|--------------------------------|----------------------|------------------------------|---------------------|------------------------------------------|
| Computers                                      |                                | Quick Start          |                              |                     |                                          |
| oompatoro                                      | 2                              | Computers            |                              |                     |                                          |
| Λ                                              | 1 1                            | Groups               |                              |                     | Ο                                        |
| 4                                              |                                | Policies             |                              |                     | U                                        |
| Computers Not See                              | en in Over 7 Days Need AV      | Exclusions           | or Update 🕜                  | Comp                | outers With I                            |
|                                                |                                | Device Control       |                              |                     |                                          |
| Filters no filters                             | applied                        | Download Connect     | tor                          |                     |                                          |
|                                                |                                | Deploy Clarity for i | os                           |                     |                                          |
| All Windows M                                  | Mac Linux Android              | Deployment Summ      | ary                          |                     |                                          |
|                                                | 2.2.1                          | AV Definition Summ   | nary                         |                     |                                          |
| Move to Group                                  | Delete                         |                      |                              |                     |                                          |
| 🗆 🕨 🔣 DESKTOP-L                                | N2TEUT in group TEST           |                      |                              |                     | 0                                        |
|                                                |                                |                      |                              |                     |                                          |
| DESKTOP-F                                      | R2CH8G5.taclab.com in group D  | OUO                  |                              |                     | $\checkmark$                             |
| Hostname                                       | DESKTOP-R2CH8G5.taclab.co      | om                   | Group                        | 盘                   | DUO                                      |
| Operating System                               | Windows 10 Enterprise N (Bui   | ld 19045.2604)       | Policy                       | ☆                   | DUO                                      |
| Connector Version                              | 8.1.5.21322                    |                      | Internal IP                  |                     | 172.16.20                                |
| Install Date                                   | 2023-02-13 11:47:36 UTC        |                      | External IP                  |                     | 173.38.22                                |
| Connector GUID                                 | fe066900-9075-4473-ade7-       | 4a7fc998dbfb         | Last Seen                    |                     | 2023-02-                                 |
| Processor ID                                   | 1f8bfbff000006e7               |                      | Definition Version           |                     | TETRA 64                                 |
| Definitions Last Updated                       | 2022-02-16 22:20:07 LITC       |                      | Update Server                |                     |                                          |
|                                                | 2023-02-10 22.30.07 010        |                      |                              |                     | tetra-defs                               |
| Cisco Secure Client ID                         | N/A                            |                      | Kenna Risk Score             | K                   | tetra-defs.<br>No high se                |
| Cisco Secure Client ID<br>Take Forensic Snapsl | N/A<br>N/A View Snapshot Crbit | al Query             | Kenna Risk Score<br>3 ) Even | <b>K</b><br>nts រុះ | tetra-defs.<br>No high se<br>Device Traj |

Puede ver que no hay detección para su dispositivo, y también está en un estado de limpio, lo que significa que su máquina no está en triage para asistir.

| ► | DESKTOP-R2CH8G5.taclab.com Scanned 13394 files, 210 processes, 0 directories. | Ψ٢ | Q |
|---|-------------------------------------------------------------------------------|----|---|
| ► | DESKTOP-R2CH8G5.taclab.com started scan                                       | Ψ  | Q |
| ► | DESKTOP-R2CH8G5.taclab.com Scanned 259 files, 3 processes, 0 directories.     | Ψ  | Q |
| ► | DESKTOP-R2CH8G5.taclab.com started scan                                       | ٩₽ | Q |
| ► | DESKTOP-R2CH8G5.taclab.com Scanned 259 files, 3 processes, 0 directories.     | ٣  | q |
| ► | DESKTOP-R2CH8G5.taclab.com started scan                                       | Ψ٢ | Q |
| ► | DESKTOP-R2CH8G5.taclab.com Scanned 157 files, 2 processes, 0 directories.     | Ψ٣ | Q |
| ► | DESKTOP-R2CH8G5.taclab.com started scan                                       | ٩₽ | Q |
| ► | DESKTOP-R2CH8G5.taclab.com Scanned 157 files, 2 processes, 0 directories.     | ٣  | q |
| ► | DESKTOP-R2CH8G5.taclab.com started scan                                       | Ψ٣ | Q |
| ► | DESKTOP-R2CH8G5.taclab.com Scanned 113 files, 1 processes, 0 directories.     | ٩₽ | Q |
| ► | DESKTOP-R2CH8G5.taclab.com started scan                                       | Ψ٢ | Q |

#### Así es como Duo clasifica esa máquina:

| Timestamp<br>(UTC) V        | Result                                        | User       | Application                       | Trust<br>Assessment   | Access Device                                                      |                                                     | A |
|-----------------------------|-----------------------------------------------|------------|-----------------------------------|-----------------------|--------------------------------------------------------------------|-----------------------------------------------------|---|
|                             |                                               |            |                                   |                       | <ul> <li>Windows 10, vers<br/>As reported by Devic</li> </ul>      | ion 22H2 (19045.2604)<br>e Health                   |   |
|                             |                                               |            |                                   |                       | Hostname DES                                                       | KTOP-R2CH8G5                                        |   |
|                             |                                               |            |                                   |                       | Edge Chromium<br>Flash<br>Java                                     | 110.0.1587.46<br>Not installed<br>Not installed     |   |
|                             |                                               |            |                                   |                       | Device Health App                                                  | plication                                           |   |
| 12:41:20 AM<br>FEB 17, 2023 | <ul> <li>Granted<br/>User approved</li> </ul> | duotrusted | Splunk                            | Policy not<br>applied | Installed<br>Firewall<br>Encryption<br>Password<br>Security Agents | Off<br>Off<br>Set<br>Running: Cisco Secure Endpoint | > |
|                             |                                               |            | Location Unknown<br>173.38.220.51 |                       |                                                                    |                                                     |   |
|                             |                                               |            |                                   |                       | Trusted Endpoint<br>determined by Device H                         | ealth                                               |   |

La máquina mantiene el trusted etiqueta.

¿Qué sucede si la misma máquina se infecta por una Malicious Actortiene intentos repetitivos de infección, O Indicators of Compromise alertas sobre esta máquina?

#### Ordenador con infección

Para probar la función con un ejemplo de **EICAR**, acceda a <u>https://www.eicar.org/</u> y descargue una muestra maliciosa.

Nota: No se preocupe. Puede descargar esa prueba EICAR, es segura y es sólo un archivo de prueba.

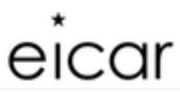

Home About Us About you Projects News Content Board Privacy Policy Imprint Q

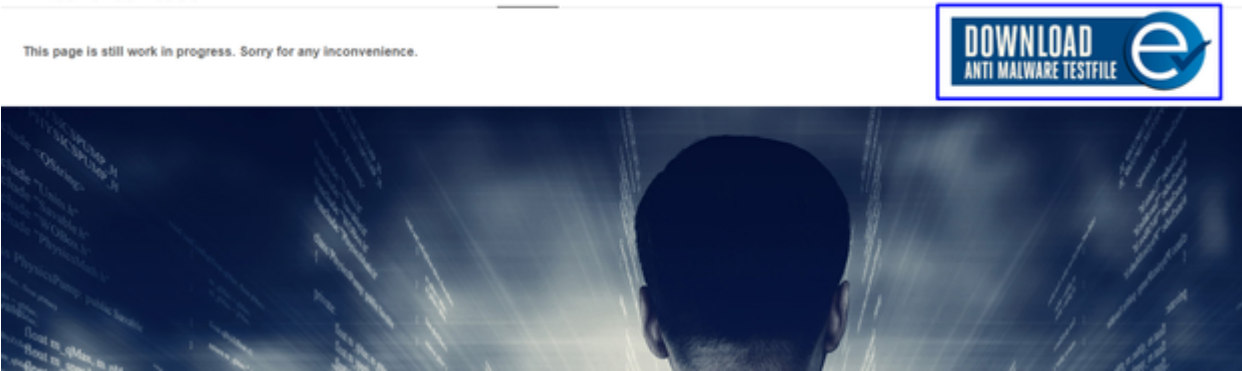

Desplácese hacia abajo y vaya a la sección y descargue el archivo de prueba.

### Download area using the secure, SSL enabled protocol HTTPS

Cisco Secure EndPoint detecta el malware y lo pone en cuarentena.

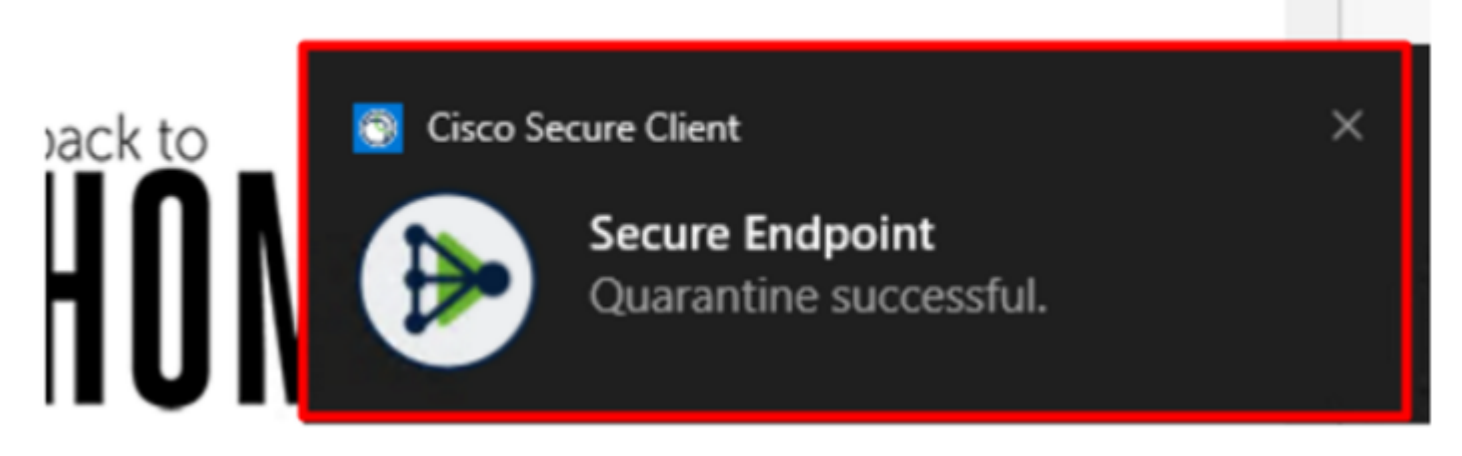

Así es como cambia, como se muestra en el panel Cisco Secure EndPoint Admin.

| ► | DESKTOP-R2CH8G5.taclab.com detected e8fed9f1-712e-4072-a334-e3f7b662c1e5.tmp as Win.Ransomware.Eicar::95.sbx.tg        | <u>∎</u> ₽ ₽₽ [ <mark>]</mark> |
|---|----------------------------------------------------------------------------------------------------|--------------------------------|
| ► | DESKTOP-R2CH8G5.taclab.com detected Unconfirmed 800728.crdownload as Win.Ransomware.Eicar::95.sbx.tg                   | <u>▶</u> ₽ <b>₽</b> ₽ <b>(</b> |
| ► | DESKTOP-R2CH8G5.taclab.com detected e8fed9f1-712e-4072-a334-e3f7b662c1e5.tmp as Win.Ransomware.Eicar::95               | <b>₽</b> ₽ <b>₽</b> ₽ <b>日</b> |
| ► | DESKTOP-R2CH8G5.taclab.com detected Unconfirmed 800728.crdownload as Win.Ransomware.Eicar::95.sbx.tg                   | <b>₽</b> ₽ <b>₽</b> ₽ <b>€</b> |
| ۲ | DESKTOP-R2CH8G5.taclab.com detected a7bea0f0-88d0-4113-aba4-3696d10e98e8.tmp as Win.Ransomware.Eicar::95.sbx.tg        | <u>■</u> ₽ <u>₽</u> ₽ <b>(</b> |
| ► | DESKTOP-R2CH8G5.taclab.com detected a7bea0f0-88d0-4113-aba4-3696d10e98e8.tmp as Win.Ransomware.Eicar::95               | <b>₽</b> ₽ <b>₽</b> ₽ <b>€</b> |
| ► | DESKTOP-R2CH8G5.taclab.com detected Unconfirmed 677327.crdownload as Win.Ransomware.Eicar::95.sbx.tg                   | <b>₽</b> ₽ <b>₽</b> ₽ <b>±</b> |
| ► | DESKTOP-R2CH8G5.taclab.com detected c57863dd-1603-4f85-b512-d62b84160bc0.tmp as Win.Ransomware.Eicar::95               | <b>₽</b> ₽ <b>₽</b> ₽ <b>€</b> |
| ► | DESKTOP-R2CH8G5.taclab.com detected Unconfirmed 677327.crdownload as Win.Ransomware.Eicar::95.sbx.tg                   | <u>▶</u> ₽ <b>₽</b> ₽ <b>(</b> |
| • | DESKTOP-R2CH8G5.taclab.com detected c57863dd-1603-4f85-b512-d62b84160bc0.tmp as Win.Ransomware.Eicar::95.sbx.tg Medium | <b>₽</b> ₽ <b>₽</b> ₽ <b>6</b> |

También dispone de la detección del malware en la máquina, pero esto significa que se considera que los terminales están analizados en la clasificación de Cisco Secure EndPoint en la Inbox.

**Nota**: Para enviar un terminal al triaje, necesita tener varias detecciones de artefactos o comportamientos extraños que activen algunos Indicators of Compromise en el terminal.

En la sección Dashboard, haga clic en el Inbox.

|                            | Secure Endpoint<br>Premier |                 |        |               |              |                 |  |  |  |
|----------------------------|----------------------------|-----------------|--------|---------------|--------------|-----------------|--|--|--|
|                            | Dashboard                  | Analysis $\vee$ | Outbre | eak Control 🗸 | Management ~ | Accounts $\vee$ |  |  |  |
| Dashboard                  |                            |                 |        |               |              |                 |  |  |  |
| Dasl                       | hboard                     | oox Over        | view   | Events        | iOS Clarity  |                 |  |  |  |
| Refresh All Auto-Refresh V |                            |                 |        |               |              |                 |  |  |  |

Ahora tienes una máquina que requiere atención.

| Begin Work                              | ncident Manager                            |                          | 1                              | Sort Date ~                 |                                         |                  |
|-----------------------------------------|--------------------------------------------|--------------------------|--------------------------------|-----------------------------|-----------------------------------------|------------------|
| 🗌 🔻 🔣 DESKTOP-R                         | 2CH8G5.taclab.com in group DUO             |                          |                                |                             | 0 📎                                     | 10 e             |
| Hostname DESKTOP-R2CH8G5.taclab.com     |                                            |                          | Group 📥 DUO                    |                             |                                         |                  |
| Operating System                        | Windows 10 Enterprise N (Build 19045.2604) |                          | Policy 🔅                       |                             | DUO                                     |                  |
| Connector Version                       | 8.1.5.21322                                | Internal IP              |                                | 172.16.200.22 🗸             |                                         |                  |
| Install Date                            | 2023-02-13 11:47:36 UTC                    |                          | External IP                    |                             | 173.38.220.51 🗸                         |                  |
| Connector GUID                          | fe066900-9075-4473-ade7-4a7fc              | Last Seen                |                                | 2023-02-17 01:02:51 UTC     |                                         |                  |
| Processor ID                            | 1f8bfbff000006e7                           |                          | Definition Version             |                             | TETRA 64 bit (daily version: 90043)     |                  |
| Definitions Last Updated                | 2023-02-16 22:30:07 UTC                    | Update Server            |                                | tetra-defs.eu.amp.cisco.com |                                         |                  |
| Cisco Secure Client ID                  | N/A                                        |                          | Kenna Risk Score               |                             | No high severity vulnerabilities found. |                  |
| Related Compromise                      | Events                                     |                          |                                | Vulnerab                    | ilities                                 |                  |
| Medium Quarantine F                     | ailure 2546dcff6e9eedad                    | 2023-02-17<br>2023-02-17 | 00:59:18 UTC ^<br>00:59:18 UTC | No know                     | n software vulnerabilities              | observed.        |
| Medium Threat Detec                     | ted 2546dcff6e9eedad 🖓                     | 2023-02-17 00:59:18 UTC  |                                |                             |                                         |                  |
| Medium Threat Detected 2546dcff6e9eedad |                                            | 2023-02-17 00:59:18 UTC  |                                |                             |                                         |                  |
| Medium Threat Detec                     |                                            |                          | 00:59:18 LITC -                |                             |                                         |                  |
| Medium Threat Detec                     | ted 2546dcff6e9eedad 🖓                     | 2023-02-17               | 00.55.10 OTC                   |                             |                                         |                  |
| Medium Threat Detect                    | ted 2546dcff6e9eedad 🖓                     | 2023-02-17<br>ery        | 4) E                           | vents P                     | Device Trajectory 🔮 D                   | iagnostics 💿 Vie |

Ahora, cambie a Duo y vea cuál es el estado.

La autenticación se intenta primero para ver el comportamiento después de que el equipo se haya colocado en el Cisco Secure EndPoint en Require Attention.

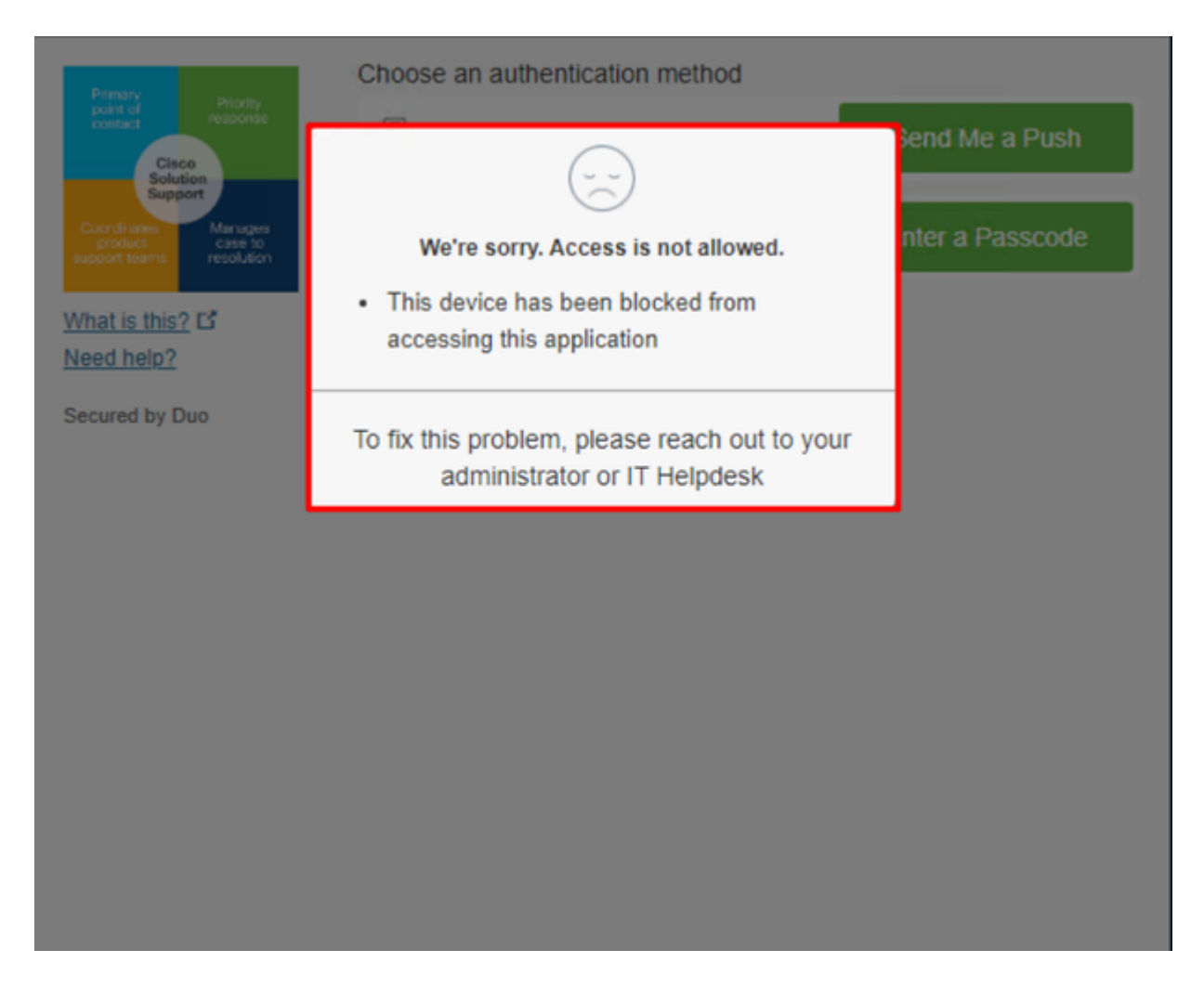

Así es como cambia en Duo y como se muestra el evento bajo eventos de autenticación.

|                            |                                     |            |        |             | <ul> <li>Windows 10, ver<br/>As reported by Devi</li> <li>Hostname DES</li> </ul> | sion 22H2 (19045.2604)<br>ce Health<br>SKTOP-R2CH8G5                                                         |         |
|----------------------------|-------------------------------------|------------|--------|-------------|-----------------------------------------------------------------------------------|----------------------------------------------------------------------------------------------------|---------|
|                            |                                     |            |        |             | Edge Chromium<br>Flash<br>Java                                                    | 110.0.1587.46<br>Not installed<br>Not installed                                                              |         |
| 4.00.07 444                | X Depied                            |            |        | B. H. H. H. | Device Health Application                                                         |                                                                                                    |         |
| 1:06:37 AM<br>FEB 17, 2023 | Blocked by Cisco<br>Secure Endpoint | duotrusted | Splunk | applied     | Firewall<br>Encryption<br>Password<br>Security Agents                             | Off<br>Off<br>Set<br>Running: Cisco Secure Endpoint                                                          | Unknown |
|                            |                                     |            |        |             | Location Unknow<br>173.38.220.51                                                  | vn 🕇                                                                                                    |         |
|                            |                                     |            |        |             | Endpoint failed C<br>Endpoint is not trusted<br>users endpoint in Cisco           | Sisco Secure Endpoint verification<br>because Cisco Secure Endpoint check failed, Check<br>o Secure Endpoint |         |

Se ha detectado que su equipo no es un dispositivo de seguridad para su organización.

Permitir el acceso a un equipo después de la revisión

# Triage

# **REQUIRE ATTENTION**

The machine was detected with many malicious detections or active IOC which makes doubt about determine what to do with the alerts detected the status of the machine

## IN PROGRESS

Cybersecurity Team checks the device to and see how to proceed under triage status

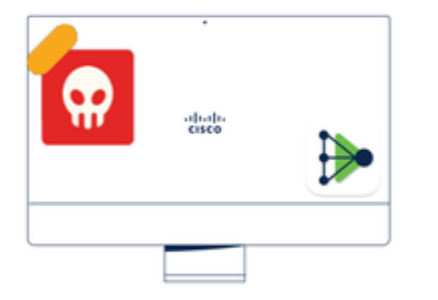

A thorough analysis was conducted on the machine, and it was found that the malware did not execute due to the intervention of Cisco Secure Endpoint. Only traces of the malware were detected, enabling the Cybersecurity Engineers to incorporate the identified indicators of compromise into other security systems to block the attack vector through which the malware was downloaded.

# Machine on triage status in **Cisco Secure Endpoint**

Después de la verificación en Cisco Secure EndPoint y por su especialista en ciberseguridad, puede permitir el acceso a esta máquina a su aplicación en Duo.

Ahora la pregunta es cómo permitir el acceso de nuevo a la aplicación protegida por Duo.

Debe pasar por Cisco Secure EndPoint y, en su Inbox, marque este dispositivo como resolved para permitir el acceso a la aplicación protegida por Duo.

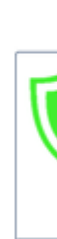

TI

m

| O Require Attention                                                                          | ⊙ 1 In Progress                                                                                                    |                                                                              | Showing specific compromises Show A              |  |
|----------------------------------------------------------------------------------------------|----------------------------------------------------------------------------------------------------|------------------------------------------------------------------------------|--------------------------------------------------|--|
| 🔲 🗮 Focus 🖉 Mark F                                                                           | Resolved As Move to Group X Promote to Incide                                                                                                    | nt Manager                                                                   | Sort Date 🗸 🖯 🕀                                  |  |
| 🗆 🔻 🖏 DESKTOP-R                                                                              | 2CH8G5.taclab.com in group DUO                                                                                                    |                                                                              | 🚯 0 10 events                                    |  |
| Hostname                                                                                     | DESKTOP-R2CH8G5.taclab.com                                                                                                    | Group da                                                                     | DUO                                              |  |
| Operating System                                                                             | Windows 10 Enterprise N (Build 19045.2604)                                                                                                    | Policy 🔅                                                                     | DUO                                              |  |
| Connector Version                                                                            | 8.1.5.21322                                                                                                    | Internal IP                                                                  | 172.16.200.22 🗸                                  |  |
| Install Date                                                                                 | 2023-02-13 11:47:36 UTC                                                                                                    | External IP                                                                  | 173.38.220.51 🗸                                  |  |
| Connector GUID                                                                               | fe066900-9075-4473-ade7-4a7fc998dbfb                                                                                                    | Last Seen                                                                    | 2023-02-17 01:02:51 UTC                          |  |
| Processor ID                                                                                 | 1f8bfbff000006e7                                                                                                    | Definition Version                                                           | TETRA 64 bit (daily version: 90043)              |  |
| Definitions Last Updated                                                                     | 2023-02-16 22:30:07 UTC                                                                                                    | Update Server                                                                | tetra-defs.eu.amp.cisco.com                      |  |
| Cisco Secure Client ID                                                                       | N/A                                                                                                    | Kenna Risk Score                                                             | No high severity vulnerabilities found.          |  |
| Related Compromise E                                                                         | Events 0                                                                                                    | Vulnerab                                                                     | ilities                                          |  |
| Medium Quarantine Fa<br>Medium Threat Quaran<br>Medium Threat Detect<br>Medium Threat Detect | vilure         2546dcff6e9eedad         2023-02-17           ntined         2546dcff6e9eedad         2023-02-17           ted         2546dcff6e9eedad         2023-02-17           ted         2546dcff6e9eedad         2023-02-17           ted         2546dcff6e9eedad         2023-02-17           ted         2546dcff6e9eedad         2023-02-17           ted         2546dcff6e9eedad         2023-02-17 | 00:59:18 UTC<br>00:59:18 UTC<br>00:59:18 UTC<br>00:59:18 UTC<br>00:59:18 UTC | n software vulnerabilities observed.             |  |
|                                                                                              |                                                                                                    | >                                                                            | v                                                |  |
| Take Forensic Snapst                                                                         | View Snapshot Crbital Query                                                                                                    | -0 Events ₽                                                                  | Pevice Trajectory & Diagnostics (3) View Changes |  |
|                                                                                              | Q Scan 🛛 🕲 Diagnose                                                                                                    | As Move to Group                                                             | Mark Resolved X Promote to Incident Manager      |  |

Después de eso, no tiene la máquina con el estado attention required. Esto cambió a resolved estado.

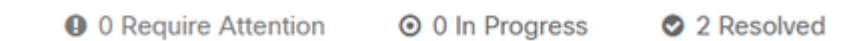

1.54.54

......

En pocas palabras, ahora está preparado para volver a probar el acceso a nuestra aplicación protegida por Duo.

| Primary                                                            | Choose an authentication method |                  |  |  |  |  |
|--------------------------------------------------------------------|---------------------------------|------------------|--|--|--|--|
| Cisco<br>Solution                                                  | Duo Push RECOMMENDED            | Send Me a Push   |  |  |  |  |
| Coordinates Manages<br>product case to<br>support teams resolution | Passcode                        | Enter a Passcode |  |  |  |  |
| What is this? I <sup>r</sup><br>Need help?                         |                                 |                  |  |  |  |  |
| Secured by Duo                                                     |                                 |                  |  |  |  |  |

#### Ahora tiene permiso para enviar la pulsación a Duo y ha iniciado sesión en la aplicación.

|                            |                                               |            |        |                       | <ul> <li>Windows 10, version 22H2 (19045.2604)</li> <li>As reported by Device Health</li> </ul> |                                                        |  |
|----------------------------|-----------------------------------------------|------------|--------|-----------------------|-------------------------------------------------------------------------------------------------|--------------------------------------------------------|--|
|                            |                                               |            |        |                       | Hostname DES                                                                                    | SKTOP-R2CH8G5                                          |  |
|                            |                                               |            |        |                       | Edge Chromium<br>Flash<br>Java                                                                  | 110.0.1587.46<br>Not installed<br>Not installed        |  |
|                            |                                               | duotrusted | Splunk | Policy not<br>applied | Device Health Application                                                                       |                                                        |  |
| 1:20:41 AM<br>FEB 17, 2023 | <ul> <li>Granted<br/>User approved</li> </ul> |            |        |                       | Firewall<br>Encryption<br>Password<br>Security Agents                                           | Off<br>Off<br>Set<br>Running: Cisco Secure<br>Endpoint |  |
|                            |                                               |            |        |                       | Location Unknow                                                                                 | 'n                                                     |  |
|                            |                                               |            |        |                       | Trusted Endpoint<br>determined by Device H                                                      | fealth                                                 |  |
| Flujo de traba             | njo de selección                              |            |        |                       |                                                                                                 |                                                        |  |

| 12:41:20 AM<br>FEB 17, 2023 | <ul> <li>Granted<br/>User approved</li> </ul>      |   |
|-----------------------------|----------------------------------------------------|---|
| 1:06:37 AM<br>FEB 17, 2023  | X Denied<br>Blocked by Cisco Secure Endpoint       | - |
| 1:20:41 AM<br>FEB 17, 2023  | <ul> <li>Granted</li> <li>User approved</li> </ul> |   |

1. The machine is in the first stage without infection.

2. The machine is in the second stage, some malicious and some suspicious indicators of compromise are detected

>

3. The machine was detected safely by the Cybersecurity Team, and now was removed from the triage in Cisco Sec

#### Acerca de esta traducción

Cisco ha traducido este documento combinando la traducción automática y los recursos humanos a fin de ofrecer a nuestros usuarios en todo el mundo contenido en su propio idioma.

Tenga en cuenta que incluso la mejor traducción automática podría no ser tan precisa como la proporcionada por un traductor profesional.

Cisco Systems, Inc. no asume ninguna responsabilidad por la precisión de estas traducciones y recomienda remitirse siempre al documento original escrito en inglés (insertar vínculo URL).